# セクションの 使い方

学校評価をFormsで

### セクションとは?

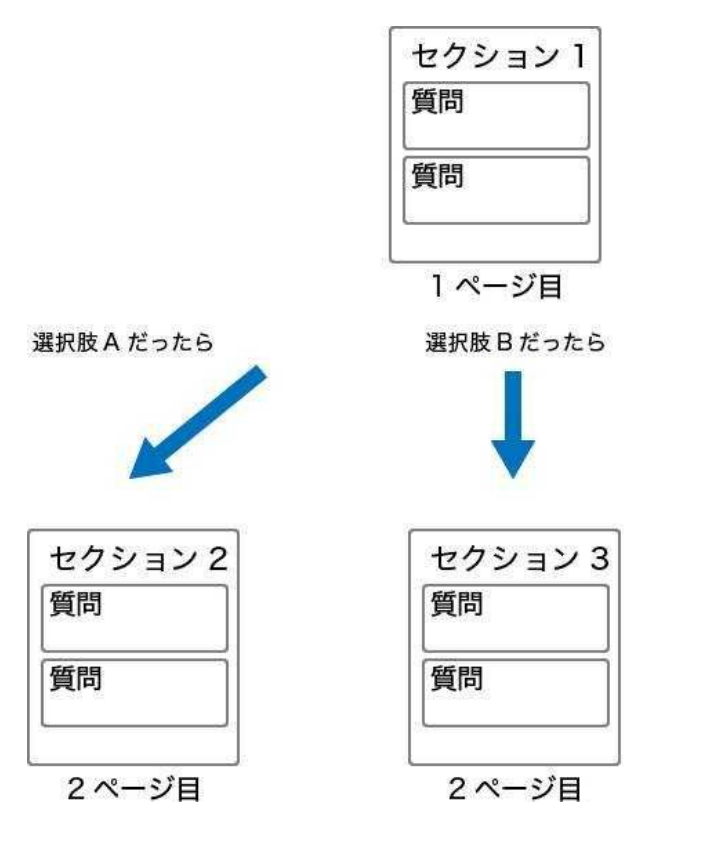

### 回答内容に応じて、次に出す質問を 分岐さることができます

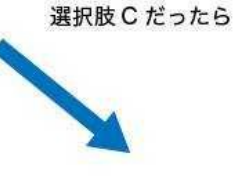

| 質問     |      |
|--------|------|
| 質問     | <br> |
| 5-11-5 |      |

2

## セクションの追加

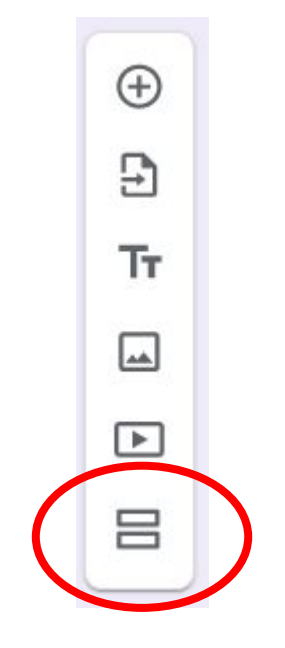

### セクションを追加したい設問のところで、セクションを追加ボ タンを選択します。

## セクションの追加

| 2 セクション中 2 個目のセクション |  |              |          |   |   |    |
|---------------------|--|--------------|----------|---|---|----|
| 朝食について              |  |              |          | × | : |    |
| 説明 (省略可)            |  |              |          |   |   |    |
|                     |  |              |          |   |   | A  |
| 何を食べますか?            |  | $\checkmark$ | チェックボックス |   | • | Ð  |
| ∷ ・ ご飯              |  |              |          |   | × | Tr |
| ・ パン                |  |              |          |   | × |    |
| • 麺類                |  |              |          |   | × |    |
| • その他               |  |              |          |   | × | _  |
| 選択肢を追加 (1) 選択肢を追加   |  |              |          |   |   |    |
|                     |  |              |          |   |   |    |

セクションのタイトルを 入力し、設問を追加しま す。2つ目以降のセク ションも、同様に追加し ます。

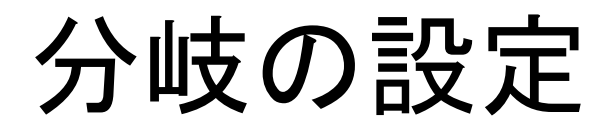

#### 分岐させたい設問で、回答に応じてセクションに移動先を選択します

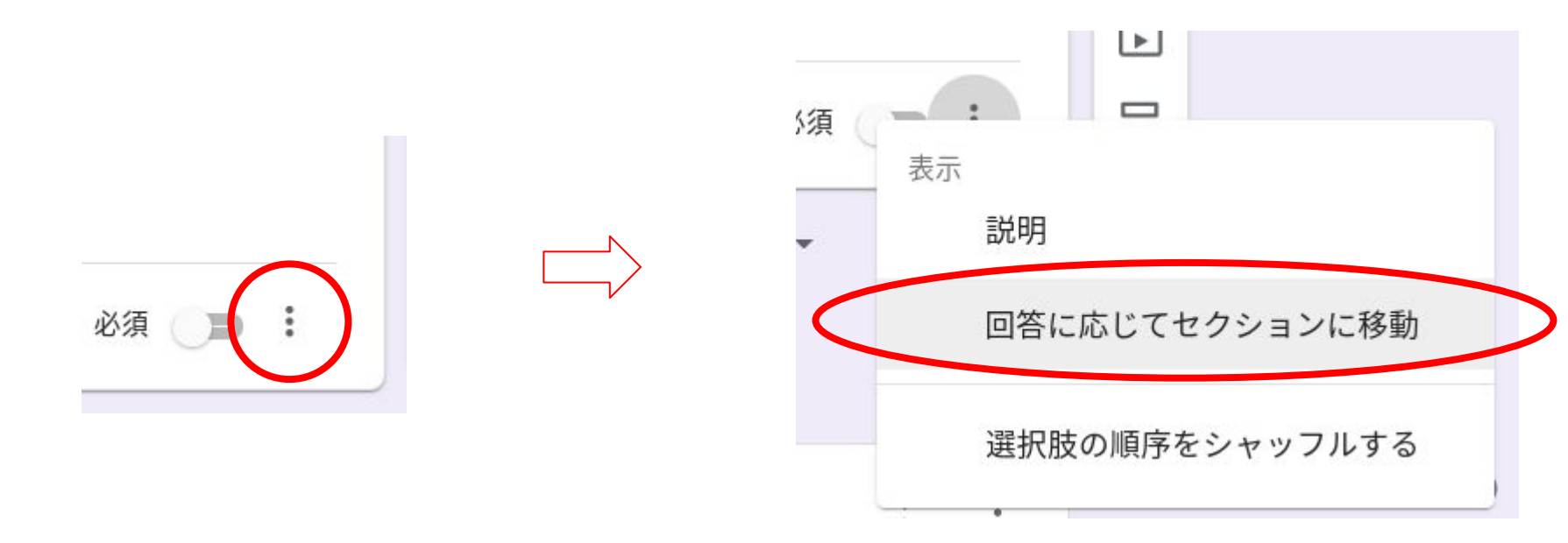

分岐の設定

#### 選択肢ごとに分岐するセクションを設定します

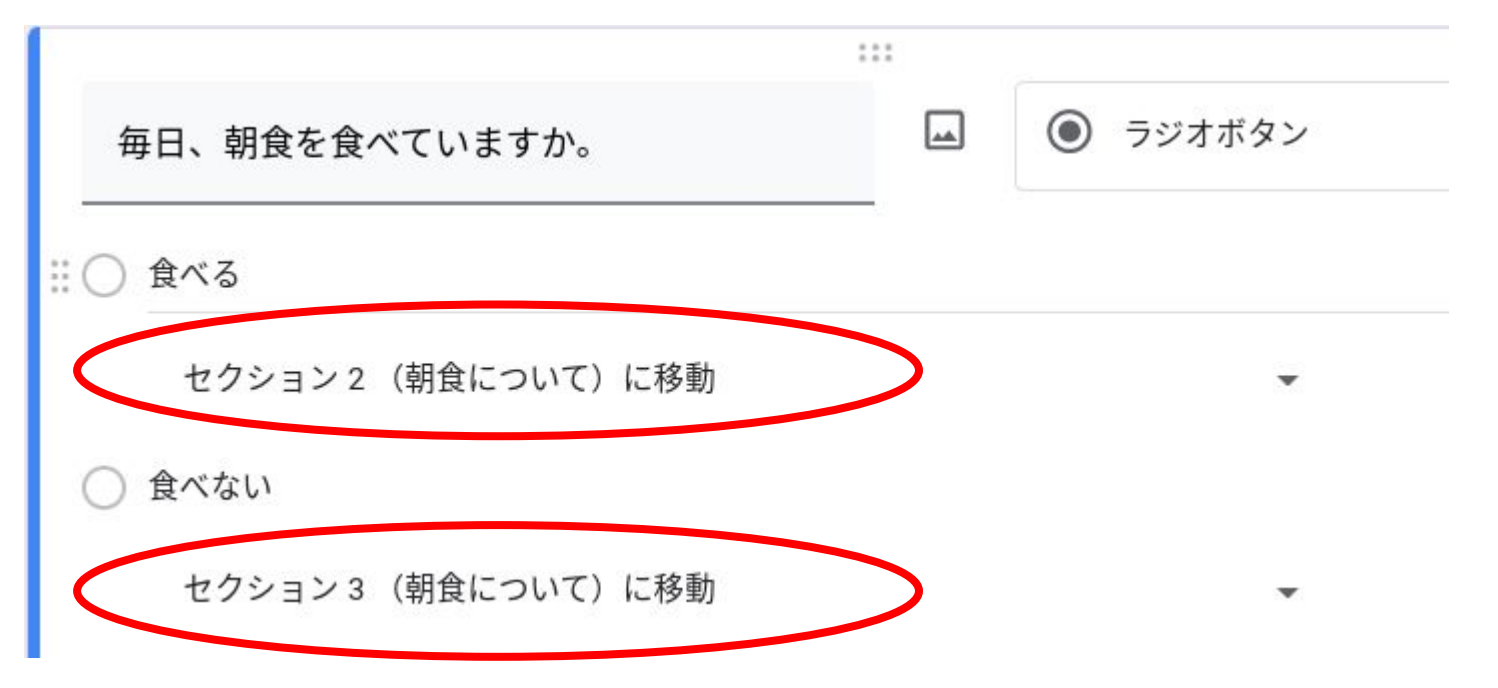

セクションの遷移

#### 回答後の移動先セクションを指定します

| セクション2以降         | 次のセクションに進む                          | * |
|------------------|-------------------------------------|---|
| 人中有公司公由          | 次のセクションに進む                          |   |
| 4299324          | セクション1(令和3年度 第1回 学校評価アンケート(生徒用))に移動 |   |
| 朝食に              | セクション2(朝食について)に移動                   |   |
| 説明(省略可)          | セクション3(朝食について)に移動                   |   |
|                  | セクション4(睡眠時間について)に移動                 |   |
| 食べない理由<br>○ 眠いから | フォームを送信                             |   |

セクションの遷移の確認

#### プレビューを表示し、確認します。

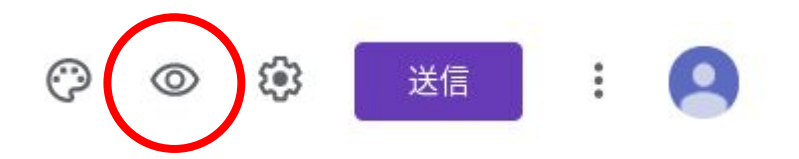

#### なお、プレビューは新規タブで表示されますので、確認が済んだらタブを閉じてください。

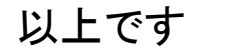